## NEA360: Member Portal - www.mynea360.org

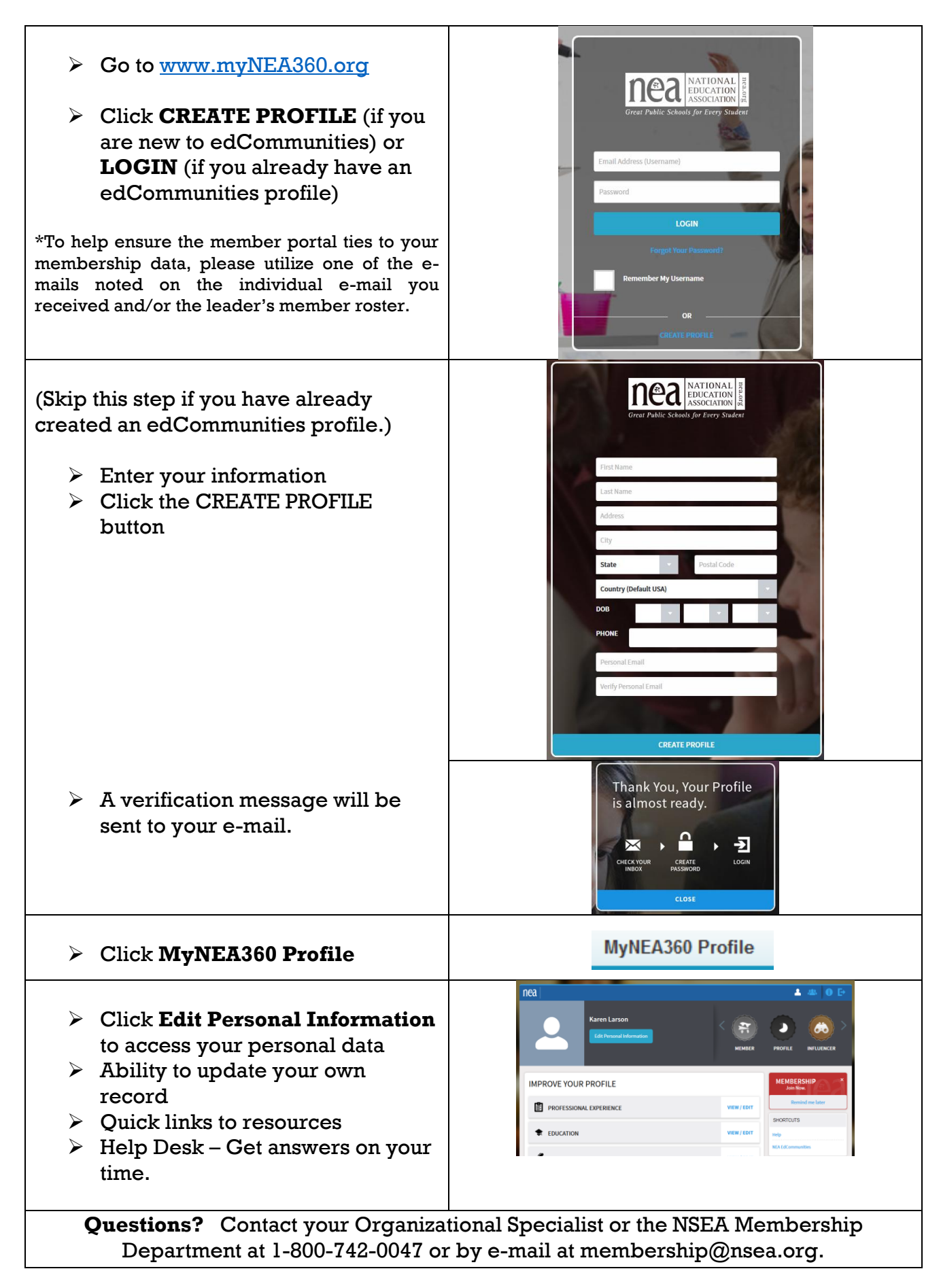